## Formål

Formålet med denne instruktion er at guide brugere i hvordan der bookes redskaber via gf-skovly.dk. Der tages udgangspunkt følgende funktioner:

- Booking af lille trailer (per time)
- Booking af store trailer (Fast time interval)
- Afmelding af tidligere tilmeldinger (Booking)
- 1. Tilgå menuen **BOOKING** via www.gf-skovly.dk

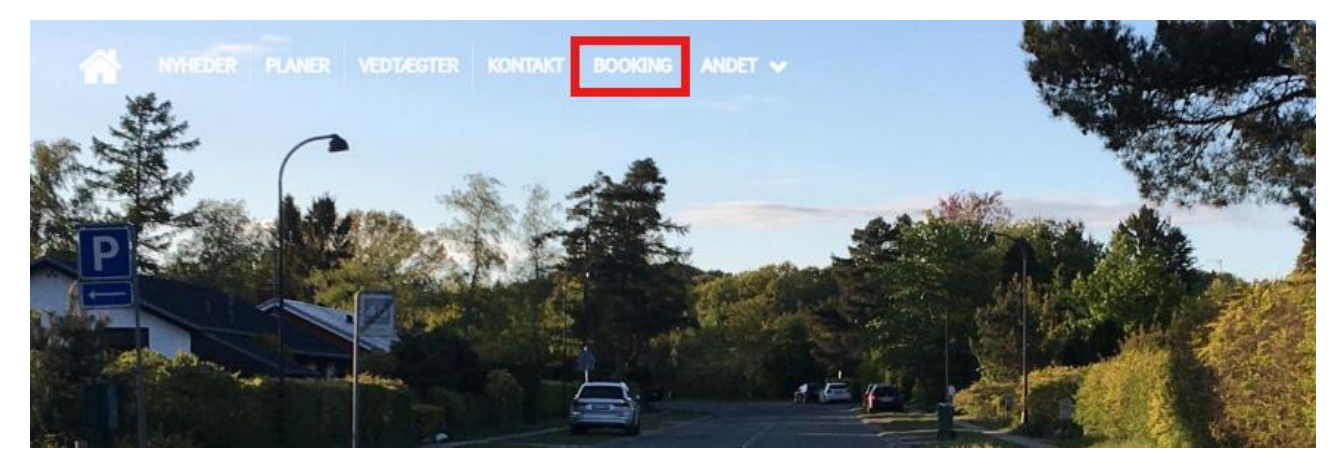

## EKSEMPEL1 – Booking af lille trailer, per time(r).

1. Naviger til den lille trailer og tryk på knappen **BOOK NU** 

| Lille trailer - Booking per time |                                                                                                    |
|----------------------------------|----------------------------------------------------------------------------------------------------|
|                                  | Lejes ud på time basis, der er ingen begrænsninger i antallet af timer<br>som traileren kan bookes |
|                                  | воок NU                                                                                            |

2. Tiderne for den lille trailer er oplistet nedenfor, per time. Ønskes der booke længere frem i tiden, skal der tykkes på frem knappen som vist nedenfor.

| < TILBAG    | E           |             |             |             |             |             | FREM |
|-------------|-------------|-------------|-------------|-------------|-------------|-------------|------|
| Søn 17.11   | Man 18.11   | Tir 19.11   | Ons 20.11   | Tor 21.11   | Fre 22.11   | Lør 23.11   |      |
| 08:00       | 08:00       | 08:00 0 kr. | 08:00 0 kr. | 08:00 0 kr. | 08:00 0 kr. | 08:00 0 kr. |      |
| 09:00       | 09:00       | 09:00 0 kr. | 09:00 0 kr. | 09:00 0 kr. | 09:00 0 kr. | 09:00 0 kr. |      |
| 10:00       | 10:00 0 kr. | 10:00 0 kr. | 10:00 0 kr. | 10:00 0 kr. | 10:00 0 kr. | 10:00 0 kr. |      |
| 11:00       | 11:00 0 kr. | 11:00 0 kr. | 11:00 0 kr. | 11:00 0 kr. | 11:00 0 kr. | 11:00 0 kr. |      |
| 12:00 0 kr. | 12:00 0 kr. | 12:00 0 kr. | 12:00 0 kr. | 12:00 0 kr. | 12:00 0 kr. | 12:00 0 kr. |      |
| 13:00 0 kr. | 13:00 0 kr. | 13:00 0 kr. | 13:00 0 kr. | 13:00 0 kr. | 13:00 0 kr. | 13:00 0 kr. |      |
| 14:00 0 kr. | 14:00 0 kr. | 14:00 0 kr. | 14:00 0 kr. | 14:00 0 kr. | 14:00 0 kr. | 14:00 0 kr. |      |
| 15:00 0 kr. | 15:00 0 kr. | 15:00 0 kr. | 15:00 0 kr. | 15:00 0 kr. | 15:00 0 kr. | 15:00 0 kr. |      |
| 16:00 0 kr. | 16:00 0 kr. | 16:00 0 kr. | 16:00 0 kr. | 16:00 0 kr. | 16:00 0 kr. | 16:00 0 kr. |      |
| 17:00 0 kr. | 17:00 0 kr. | 17:00 0 kr. | 17:00 0 kr. | 17:00 0 kr. | 17:00 0 kr. | 17:00 0 kr. |      |
| 18:00 0 kr. | 18:00 0 kr. | 18:00 0 kr. | 18:00 0 kr. | 18:00 0 kr. | 18:00 0 kr. | 18:00 0 kr. |      |
| 19:00 0 kr. | 19:00 0 kr. | 19:00 0 kr. | 19:00 0 kr. | 19:00 0 kr. | 19:00 0 kr. | 19:00 0 kr. |      |
| 20:00 0 kr. | 20:00 0 kr. | 20:00 0 kr. | 20:00 0 kr. | 20:00 0 kr. | 20:00 0 kr. | 20:00 0 kr. |      |
| 21:00 0 kr. | 21:00 0 kr. | 21:00 0 kr. | 21:00 0 kr. | 21:00 0 kr. | 21:00 0 kr. | 21:00 0 kr. |      |
| 22:00 0 kr. | 22:00 0 kr. | 22:00 0 kr. | 22:00 0 kr. | 22:00 0 kr. | 22:00 0 kr. | 22:00 0 kr. |      |

3. De grønne tider er ledige og de røde er optaget. Hvis man holder musen hen over de røde tider, kan man se hvem som har booket i det tidsslot, se eksempel nedenfor.

| < TILBAG    | E             |                   |             |             |             |             |  |
|-------------|---------------|-------------------|-------------|-------------|-------------|-------------|--|
| Søn 17.11   | Man 18.11     | <u>Tir 1</u> 9.11 | Ons 20.11   | Tor 21.11   | Fre 22.11   | Lør 23.11   |  |
| 08:00       | 08:00         | 08:00 0 kr.       | 08:00 0 kr. | 08:00 0 kr. | 08:00 0 kr. | 08:00 0 kr. |  |
| 09:00       | 09:00 Patrick | Pedersen 0 kr.    | 09:00 0 kr. | 09:00 0 kr. | 09:00 0 kr. | 09:00 0 kr. |  |
| 10:00       | 10:00 0 kr.   | 10:00 0 kr.       | 10:00 0 kr. | 10:00 0 kr. | 10:00 0 kr. | 10:00 0 kr. |  |
| 11:00       | 11:00 0 kr.   | 11:00 0 kr.       | 11:00 0 kr. | 11:00 0 kr. | 11:00 0 kr. | 11:00 0 kr. |  |
| 12:00 0 kr. | 12:00 0 kr.   | 12:00 0 kr.       | 12:00 0 kr. | 12:00 0 kr. | 12:00 0 kr. | 12:00 0 kr. |  |
| 13:00 0 kr. | 13:00 0 kr.   | 13:00 0 kr.       | 13:00 0 kr. | 13:00 0 kr. | 13:00 0 kr. | 13:00 0 kr. |  |
| 14:00 0 kr. | 14:00 0 kr.   | 14:00 0 kr.       | 14:00 0 kr. | 14:00 0 kr. | 14:00 0 kr. | 14:00 0 kr. |  |
| 15:00 0 kr. | 15:00 0 kr.   | 15:00 0 kr.       | 15:00 0 kr. | 15:00 0 kr. | 15:00 0 kr. | 15:00 0 kr. |  |
| 16:00 0 kr. | 16:00 0 kr.   | 16:00 0 kr.       | 16:00 0 kr. | 16:00 0 kr. | 16:00 0 kr. | 16:00 0 kr. |  |
| 17:00 0 kr. | 17:00 0 kr.   | 17:00 0 kr.       | 17:00 0 kr. | 17:00 0 kr. | 17:00 0 kr. | 17:00 0 kr. |  |
| 18:00 0 kr. | 18:00 0 kr.   | 18:00 0 kr.       | 18:00 0 kr. | 18:00 0 kr. | 18:00 0 kr. | 18:00 0 kr. |  |
| 19:00 0 kr. | 19:00 0 kr.   | 19:00 0 kr.       | 19:00 0 kr. | 19:00 0 kr. | 19:00 0 kr. | 19:00 0 kr. |  |
| 20:00 0 kr. | 20:00 0 kr.   | 20:00 0 kr.       | 20:00 0 kr. | 20:00 0 kr. | 20:00 0 kr. | 20:00 0 kr. |  |
| 21:00 0 kr. | 21:00 0 kr.   | 21:00 0 kr.       | 21:00 0 kr. | 21:00 0 kr. | 21:00 0 kr. | 21:00 0 kr. |  |
| 22.00 0 kr  | 22.00 0 kr    | 22:00 0 kr        | 22:00 0 kr  | 22.00 0 kr  | 22:00 0 kr  | 22:00 0 kr  |  |

4. I eksemplet nedenfor, ønskes traileren booket fra 09.00 til 11.00, altså 3 timer. Her klikkes der hhv. på 08:00. 09:00 og 10:00, hvorefter de markeres som orange, hvilket indikerer omfanget af den samlede booking, som vist nedenfor:

| < TILBAG    | E           |             |             |             |             |             | FREM | > |
|-------------|-------------|-------------|-------------|-------------|-------------|-------------|------|---|
| Søn 17.11   | Man 18.11   | Tir 19.11   | Ons 20.11   | Tor 21.11   | Fre 22.11   | Lør 23.11   |      |   |
| 08:00       | 08:00       | 08:00 0 kr. | 08:00 🗸     | 08:00 0 kr. | 08:00 0 kr. | 08:00 0 kr. |      |   |
| 09:00       | 09:00       | 09:00 0 kr. | 09:00 🗸     | 09:00 0 kr. | 09:00 0 kr. | 09:00 0 kr. |      |   |
| 10:00       | 10:00 0 kr. | 10:00 0 kr. | 10:00 🗸     | 10:00 0 kr. | 10:00 0 kr. | 10:00 0 kr. |      |   |
| 11:00       | 11:00 0 kr. | 11:00 0 kr. | 11:00 0 kr. | 11:00 0 kr. | 11:00 0 kr. | 11:00 0 kr. |      |   |
| 12:00 0 kr. | 12:00 0 kr. | 12:00 0 kr. | 12:00 0 kr. | 12:00 0 kr. | 12:00 0 kr. | 12:00 0 kr. |      |   |
| 13:00 0 kr. | 13:00 0 kr. | 13:00 0 kr. | 13:00 0 kr. | 13:00 0 kr. | 13:00 0 kr. | 13:00 0 kr. |      |   |
| 14:00 0 kr. | 14:00 0 kr. | 14:00 0 kr. | 14:00 0 kr. | 14:00 0 kr. | 14:00 0 kr. | 14:00 0 kr. |      |   |
| 15:00 0 kr. | 15:00 0 kr. | 15:00 0 kr. | 15:00 0 kr. | 15:00 0 kr. | 15:00 0 kr. | 15:00 0 kr. |      |   |
| 16:00 0 kr. | 16:00 0 kr. | 16:00 0 kr. | 16:00 0 kr. | 16:00 0 kr. | 16:00 0 kr. | 16:00 0 kr. |      |   |
| 17:00 0 kr. | 17:00 0 kr. | 17:00 0 kr. | 17:00 0 kr. | 17:00 0 kr. | 17:00 0 kr. | 17:00 0 kr. |      |   |
| 18:00 0 kr. | 18:00 0 kr. | 18:00 0 kr. | 18:00 0 kr. | 18:00 0 kr. | 18:00 0 kr. | 18:00 0 kr. |      |   |
| 19:00 0 kr. | 19:00 0 kr. | 19:00 0 kr. | 19:00 0 kr. | 19:00 0 kr. | 19:00 0 kr. | 19:00 0 kr. |      |   |
| 20:00 0 kr. | 20:00 0 kr. | 20:00 0 kr. | 20:00 0 kr. | 20:00 0 kr. | 20:00 0 kr. | 20:00 0 kr. |      |   |
| 21:00 0 kr. | 21:00 0 kr. | 21:00 0 kr. | 21:00 0 kr. | 21:00 0 kr. | 21:00 0 kr. | 21:00 0 kr. |      |   |
| 22:00 0 kr. | 22:00 0 kr. | 22:00 0 kr. | 22:00 0 kr. | 22:00 0 kr. | 22:00 0 kr. | 22:00 0 kr. |      |   |

5. Når tiderne er markeret, vil de fremgå på siden som vist nedenfor. Klik på accept af betingelserne samt knappen **BETAL HER**, for at færdiggøre den valgte booking.

| Onsdag 20.11.2024 KI. 08:00                                                                                                    | 间 0 kr.       |  |  |  |  |  |
|----------------------------------------------------------------------------------------------------|---------------|--|--|--|--|--|
| Onsdag 20.11.2024 KI. 09:00                                                                                                    | 间 0 kr.       |  |  |  |  |  |
| Onsdag 20.11.2024 KI. 10:00                                                                                                    | <u> 0</u> kr. |  |  |  |  |  |
| E PRIS                                                                                                    | 0,00 kr.      |  |  |  |  |  |
| Evt. kommentar til tilmelding                                                                                                    |               |  |  |  |  |  |
| Bemærk. Dit navn og adresse har vi allerede. Max 2.000 tegn.                                                                                                    |               |  |  |  |  |  |
| <ul> <li>Jeg accepterer at mit fulde navn vises på en offentlig tilgængelig deltagerliste, for medlemmer af klubben.</li> <li>Jeg accepterer betingelserne.</li> </ul> |               |  |  |  |  |  |
| E BETAL HER                                                                                                    | >             |  |  |  |  |  |

6. Bookingen er nu bekræftet, som vist nedenfor, derudover modtager man som bruger en kvittering for bekræftelse af booking.

| < TILBAG    | E           |             |             |             |             |             | FREM |
|-------------|-------------|-------------|-------------|-------------|-------------|-------------|------|
| Søn 17.11   | Man 18.11   | Tir 19.11   | Ons 20.11   | Tor 21.11   | Fre 22.11   | Lør 23.11   |      |
| 08:00       | 08:00       | 08:00 0 kr. | 08:00       | 08:00 0 kr. | 08:00 0 kr. | 08:00 0 kr. |      |
| 09:00       | 09:00       | 09:00 0 kr. | 09:00       | 09:00 0 kr. | 09:00 0 kr. | 09:00 0 kr. |      |
| 10:00       | 10:00 0 kr. | 10:00 0 kr. | 10:00       | 10:00 0 kr. | 10:00 0 kr. | 10:00 0 kr. |      |
| 11:00       | 11:00 0 kr. | 11:00 0 kr. | 11:00 0 kr. | 11:00 0 kr. | 11:00 0 kr. | 11:00 0 kr. |      |
| 12:00       | 12:00 0 kr. | 12:00 0 kr. | 12:00 0 kr. | 12:00 0 kr. | 12:00 0 kr. | 12:00 0 kr. |      |
| 13:00 0 kr. | 13:00 0 kr. | 13:00 0 kr. | 13:00 0 kr. | 13:00 0 kr. | 13:00 0 kr. | 13:00 0 kr. |      |
| 14:00 0 kr. | 14:00 0 kr. | 14:00 0 kr. | 14:00 0 kr. | 14:00 0 kr. | 14:00 0 kr. | 14:00 0 kr. |      |
| 15:00 0 kr. | 15:00 0 kr. | 15:00 0 kr. | 15:00 0 kr. | 15:00 0 kr. | 15:00 0 kr. | 15:00 0 kr. |      |
| 16:00 0 kr. | 16:00 0 kr. | 16:00 0 kr. | 16:00 0 kr. | 16:00 0 kr. | 16:00 0 kr. | 16:00 0 kr. |      |
| 17:00 0 kr. | 17:00 0 kr. | 17:00 0 kr. | 17:00 0 kr. | 17:00 0 kr. | 17:00 0 kr. | 17:00 0 kr. |      |
| 18:00 0 kr. | 18:00 0 kr. | 18:00 0 kr. | 18:00 0 kr. | 18:00 0 kr. | 18:00 0 kr. | 18:00 0 kr. |      |
| 19:00 0 kr. | 19:00 0 kr. | 19:00 0 kr. | 19:00 0 kr. | 19:00 0 kr. | 19:00 0 kr. | 19:00 0 kr. |      |
| 20:00 0 kr. | 20:00 0 kr. | 20:00 0 kr. | 20:00 0 kr. | 20:00 0 kr. | 20:00 0 kr. | 20:00 0 kr. |      |
| 21:00 0 kr. | 21:00 0 kr. | 21:00 0 kr. | 21:00 0 kr. | 21:00 0 kr. | 21:00 0 kr. | 21:00 0 kr. |      |
| 22:00 0 kr. | 22:00 0 kr. | 22:00 0 kr. | 22:00 0 kr. | 22:00 0 kr. | 22:00 0 kr. | 22:00 0 kr. |      |

## EKSEMPEL2 – Booking af store trailer, formiddagsbooking.

1. Naviger til den store trailer – formiddags booking og tryk på knappen BOOK NU

| Store trailer - Formiddagsbooking |                                       |
|-----------------------------------|---------------------------------------|
|                                   | Lejes ud morgen og formiddag: 05 - 13 |
|                                   | воок NU                               |

2. Tiderne for den store trailer - formiddagsbooking er oplistet nedenfor. Ønskes der booke længere frem i tiden, skal der tykkes på frem knappen som vist nedenfor.

| < TILBAGE                       |                                 |                                 |                                 |                                 | FREM >                          |
|---------------------------------|---------------------------------|---------------------------------|---------------------------------|---------------------------------|---------------------------------|
| Søn 17.11<br>06:00 -12:00 0 kr. | Man 18.11<br>06:00 -12:00 0 kr. | Tir 19.11<br>06:00 -12:00 0 kr. | Ons 20.11<br>06:00 -12:00 0 kr. | Tor 21.11<br>06:00 -12:00 0 kr. | Fre 22.11<br>06:00 -12:00 0 kr. |
| Lør 23.11<br>06:00 -12:00 0 kr. | Søn 24.11<br>06:00 -12:00 0 kr. | Man 25.11<br>06:00 -12:00 0 kr. | Tir 26.11<br>06:00 -12:00 0 kr. | Ons 27.11<br>06:00 -12:00 0 kr. | Tor 28.11<br>06:00 -12:00 0 kr. |
| Fre 29.11<br>06:00 -12:00 0 kr. | Lør 30.11<br>06:00 -12:00 0 kr. | Søn 01.12<br>06:00 -12:00 0 kr. | Man 02.12<br>06:00 -12:00 0 kr. | Tir 03.12<br>06:00 -12:00 0 kr. | Ons 04.12<br>06:00 -12:00 0 kr. |
| Tor 05.12                       | Fre 06.12                       | Lør 07.12                       | Søn 08.12                       | Man 09.12                       | Tir 10.12                       |
| Ons 11.12                       | Tor 12.12                       | Fre 13.12                       | Lør 14.12                       | Søn 15.12                       | Man 16.12                       |
| 06:00 -12:00 0 kr.              | 06:00 -12:00 0 kr.              | 06:00 -12:00 0 kr.              | 06:00 -12:00 0 kr.              | 06:00 -12:00 0 kr.              | 06:00 -12:00 0 kr.              |

 I eksemplet nedenfor, ønskes traileren booket 19/11. Her klikkes der på intervallet 06:00 – 12:00, hvorefter feltet markeres orange, hvilket indikerer omfanget af den samlede booking.

| Søn 17.11       Man 18.11       Tir 19.11       Ons 20.11       Tor 21.11       Fre 22.11         06:00 -12:00       0 kr.       06:00 -12:00       0 kr.       06:00 -12:00       0 kr.       06:00 -12:00       0 kr.         Lør 23.11       Søn 24.11       Man 25.11       Tir 26.11       Ons 27.11       Tor 28.11         06:00 -12:00       0 kr.       06:00 -12:00       0 kr.       06:00 -12:00       0 kr.         06:00 -12:00       0 kr.       06:00 -12:00       0 kr.       06:00 -12:00       0 kr.         06:00 -12:00       0 kr.       06:00 -12:00       0 kr.       06:00 -12:00       0 kr.         Fre 29.11       Lør 30.11       Søn 01.12       Man 02.12       Tir 03.12       Ons 04.12         06:00 -12:00       0 kr.       06:00 -12:00       0 kr.       06:00 -12:00       0 kr.         06:00 -12:00       0 kr.       06:00 -12:00       0 kr.       06:00 -12:00       0 kr.         06:00 -12:00       0 kr.       06:00 -12:00       0 kr.       06:00 -12:00       0 kr.       06:00 -12:00       0 kr.         06:00 -12:00       0 kr.       06:00 -12:00       0 kr.       06:00 -12:00       0 kr.       06:00 -12:00       0 kr.                                                                                                    | < TILBAGE          |                    |                     |                     |                     | FREM >              |
|----------------------------------------------------------------------------------------------------|--------------------|--------------------|---------------------|---------------------|---------------------|---------------------|
| Lør 23.11       Søn 24.11       Man 25.11       Tir 26.11       Ons 27.11       Tor 28.11         06:00 -12:00       0 kr.       06:00 -12:00       0 kr.       06:00 -12:00       0 kr.       06:00 -12:00       0 kr.         Fre 29.11       Lør 30.11       Søn 01.12       Man 02.12       Tir 03.12       Ons 04.12         06:00 -12:00       0 kr.       06:00 -12:00       0 kr.       06:00 -12:00       0 kr.         06:00 -12:00       0 kr.       06:00 -12:00       0 kr.       06:00 -12:00       0 kr.         06:00 -12:00       0 kr.       06:00 -12:00       0 kr.       06:00 -12:00       0 kr.         Tor 05 12       Fra 06 12       Lør 07 12       San 08 12       Man 09 12       Tir 10 12                                                                                                    | Søn 17.11          | Man 18.11          | Tir 19.11           | Ons 20.11           | Tor 21.11           | Fre 22.11           |
|                                                                                                    | 06:00 -12:00 0 kr. | 06:00 -12:00 0 kr. | 06:00 -12:00        | 06:00 -12:00 0 kr.  | 06:00 -12:00 0 kr.  | 06:00 -12:00 0 kr.  |
| Fre 29.11       Lør 30.11       Søn 01.12       Man 02.12       Tir 03.12       Ons 04.12         06:00 -12:00       0 kr.       06:00 -12:00       0 kr.       06:00 -12:00       0 kr.       06:00 -12:00       0 kr.         Tor 05 12       Fre 06 12       Lør 07 12       Sen 08 12       Man 09 12       Tir 10 12                                                                                                    | Lør 23.11          | Søn 24.11          | Man 25.11           | Tir 26.11           | Ons 27.11           | Tor 28.11           |
|                                                                                                    | 06:00 -12:00 0 kr. | 06:00 -12:00 0 kr. | 06:00 -12:00 0 kr.  | 06:00 -12:00 0 kr.  | 06:00 -12:00 0 kr.  | 06:00 -12:00 0 kr.  |
| Tor 05.12 Fro. 06.12 Lor 07.12 Son 08.12 Map. 00.12 Tir. 10.12                                                                                                    | Fre 29.11          | Lør 30.11          | Søn 01.12           | Man 02.12           | Tir 03.12           | Ons 04.12           |
|                                                                                                    | 06:00 -12:00 0 kr. | 06:00 -12:00 0 kr. | (06:00 -12:00 0 kr. | (06:00 -12:00 0 kr. | (06:00 -12:00 0 kr. | (06:00 -12:00 0 kr. |
| 10:00:12         10:00:12         10:00:12         10:00:12         10:00:12         10:00:12           06:00 -12:00         0 kr.         06:00 -12:00         0 kr.         06:00 -12:00         0 kr.         06:00 -12:00         0 kr.                                                                                                    | Tor 05.12          | Fre 06.12          | Lør 07.12           | Søn 08.12           | Man 09.12           | Tir 10.12           |
|                                                                                                    | 06:00 -12:00 0 kr. | 06:00 -12:00 0 kr. | 06:00 -12:00 0 kr.  | 06:00 -12:00 0 kr.  | 06:00 -12:00 0 kr.  | 06:00 -12:00 0 kr.  |
| Ons 11.12         Tor 12.12         Fre 13.12         Lør 14.12         Søn 15.12         Man 16.12           06:00 -12:00         0 kr.         06:00 -12:00         0 kr.         0         0 kr.         0         0         0 kr.         0         0         0 <td>Ons 11.12</td> <td>Tor 12.12</td> <td>Fre 13.12</td> <td>Lør 14.12</td> <td>Søn 15.12</td> <td>Man 16.12</td> | Ons 11.12          | Tor 12.12          | Fre 13.12           | Lør 14.12           | Søn 15.12           | Man 16.12           |
|                                                                                                    | 06:00 -12:00 0 kr. | 06:00 -12:00 0 kr. | 06:00 -12:00 0 kr.  | 06:00 -12:00 0 kr.  | 06:00 -12:00 0 kr.  | (06:00 -12:00 0 kr. |

\*Du kan maks. booke/leje 365 dage frem.

4. Når tiden er markeret, vil den fremgå på siden som vist nedenfor. Klik på accept af betingelserne samt knappen **BETAL HER**, for at færdiggøre den valgte booking.

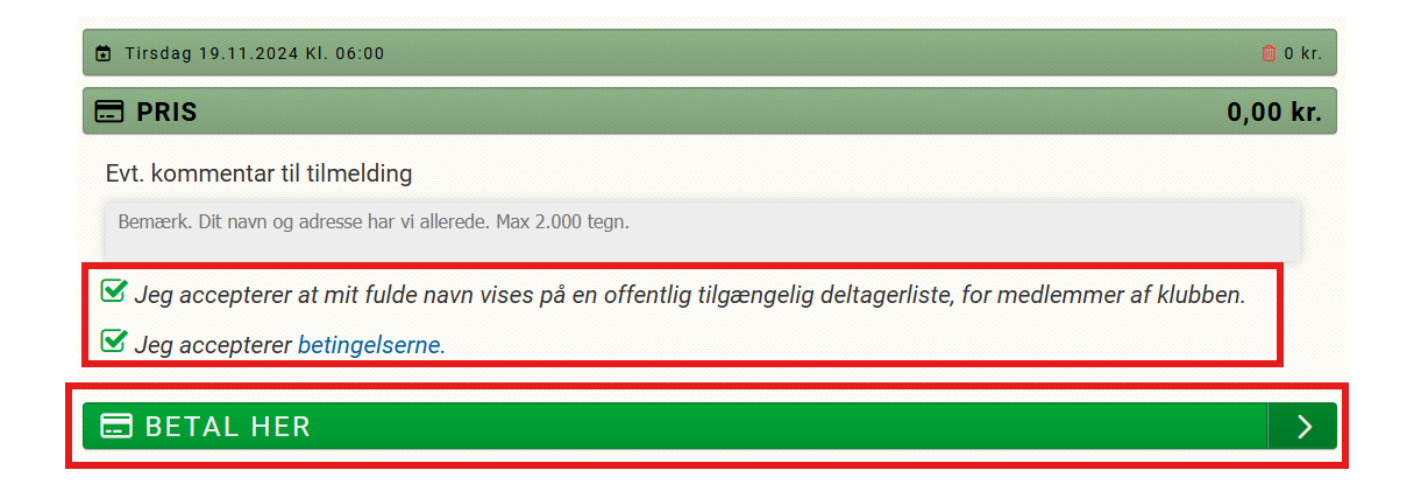

5. Bookingen er nu bekræftet, som vist nedenfor, derudover modtager man som bruger en kvittering for bekræftelse af booking.

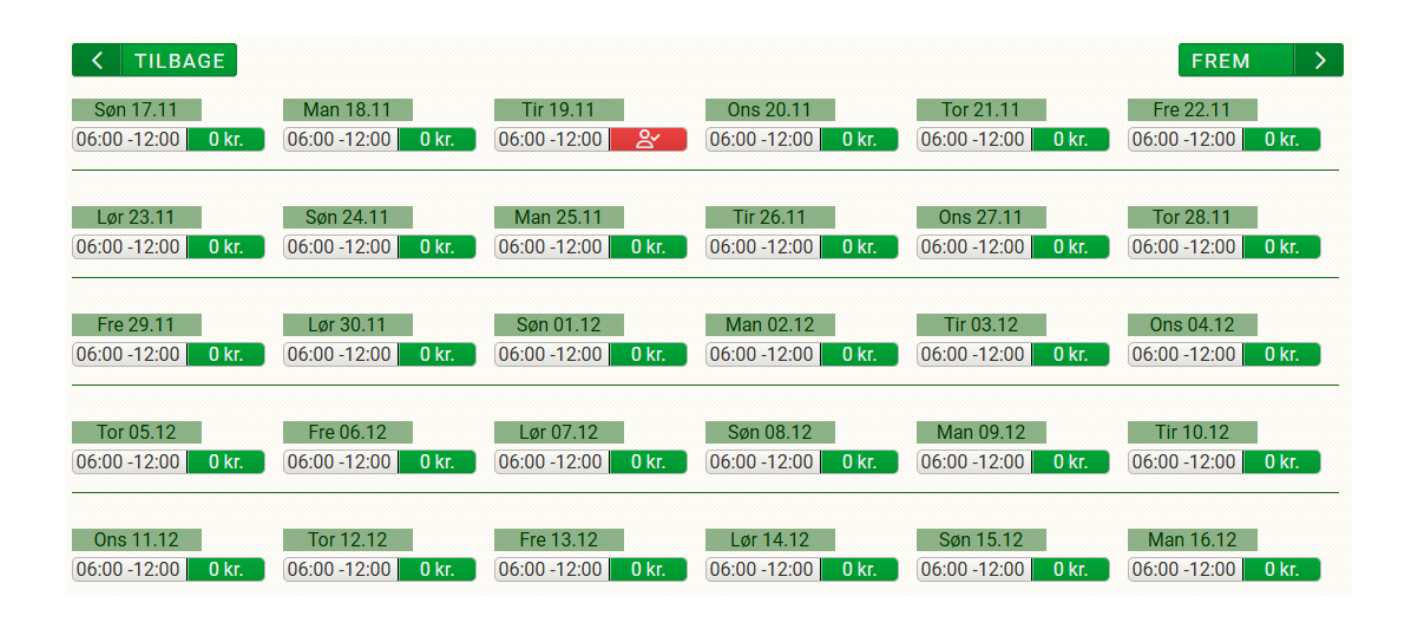

## EKSEMPEL3 – Afmelding af tilmeldinger (booking)

1. Tilgå menuen brugermenu som er placeret højre hjørne af hjemmesiden, som vist nedenfor:

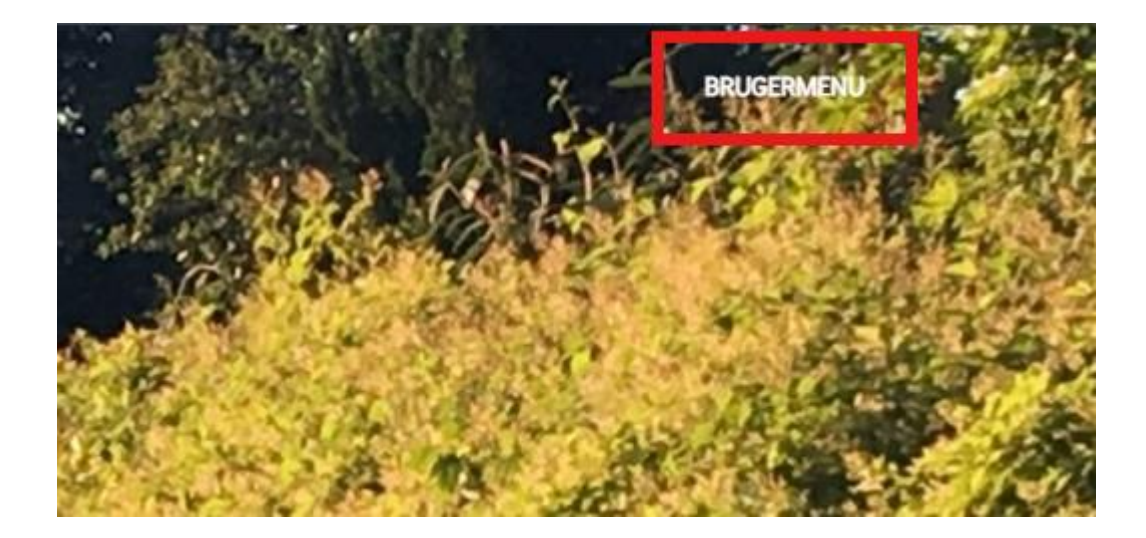

2. Naviger til menuen **MINE TILMELDINGER,** under brugermenu.

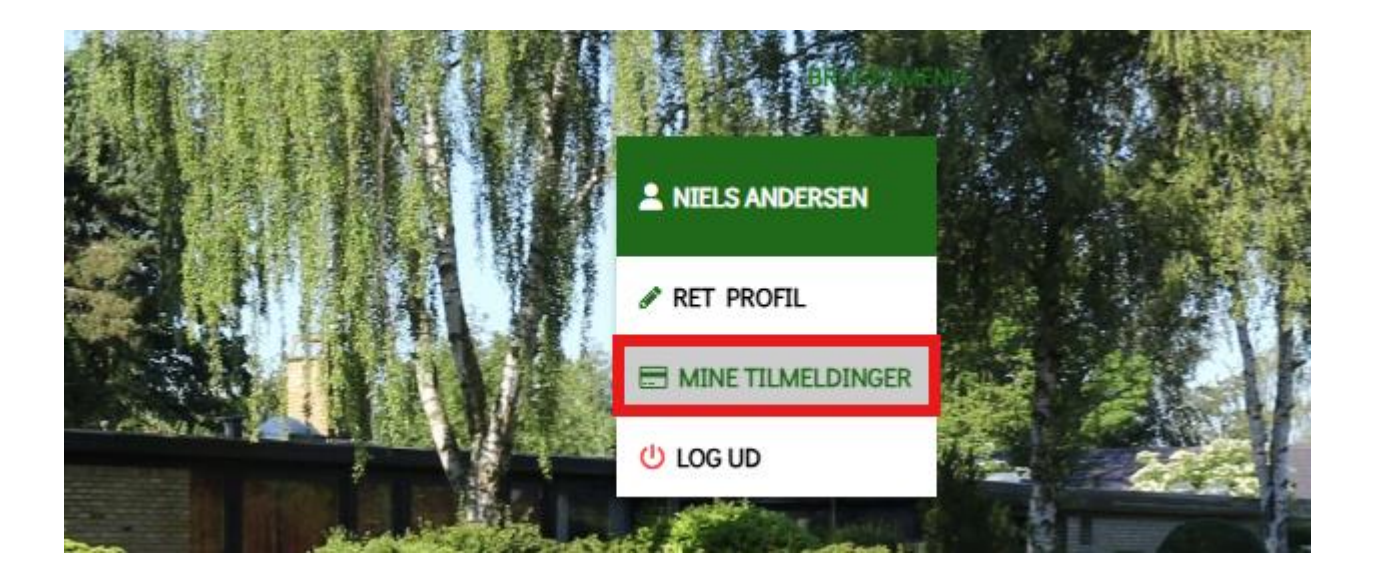

3. Under menuen **Udlejning tilmeldingsoversigt**, fremgår tidligere bookinger af trailere. Klik på Afmeld som vist nedenfor, for at afmelde tidligere bookinger.

| 🛗 Udlejning tilmeldingsoversigt                           |              |         |                          |  |  |  |  |
|-----------------------------------------------------------|--------------|---------|--------------------------|--|--|--|--|
| Store trailer - Formiddags bookin                         | g            |         | ~                        |  |  |  |  |
| Tilmeldingstidspunkt<br>Søn. 17. nov. 2024 kl. 12:13:23   | Beta<br>19 - | lingsID | Beløb<br>0,00 kr Afmeld  |  |  |  |  |
| Dag                                                       | KI.          | Pris    |                          |  |  |  |  |
| Tirsdag 19.11.2024                                        | 06:00        | 0       |                          |  |  |  |  |
| Lille trailer - Booking per time                          |              |         | ~                        |  |  |  |  |
| O Tilmeldingstidspunkt<br>Søn. 17. nov. 2024 kl. 12:00:56 | Beta<br>18 - | lingsID | Beløb<br>0,00 kr. Afmeld |  |  |  |  |
| Dag                                                       | Kl.          | Pris    |                          |  |  |  |  |
| Onsdag 20.11.2024                                         | 08:00        | 0       |                          |  |  |  |  |
| Onsdag 20.11.2024                                         | 09:00        | 0       |                          |  |  |  |  |
| Onsdag 20.11.2024                                         | 10:00        | 0       |                          |  |  |  |  |

4. I dette eksempel er booking af den store trailer – formiddag blevet afmeldt. Som bruger modtages der også en kvittering, som bekræftelse af afmelding.

| i<br>iiii ( | 🛗 Udlejning tilmeldingsoversigt                         |               |                      |                   |   |  |  |  |
|-------------|---------------------------------------------------------|---------------|----------------------|-------------------|---|--|--|--|
| Sto         | re trailer - Formiddags booking                         |               |                      |                   | ~ |  |  |  |
| Af          | meldt                                                   |               |                      |                   |   |  |  |  |
| 0           | Tilmeldingstidspunkt<br>Søn. 17. nov. 2024 kl. 12:13:23 | Betal<br>19 - | lingsID              | Beløb<br>0,00 kr. |   |  |  |  |
|             | Dag<br>Tirsdag 19.11.2024                               | KI.<br>06:00  | Pris<br><sup>0</sup> |                   |   |  |  |  |
| Lille       | e trailer - Booking per time                            |               |                      |                   | ~ |  |  |  |
| 0           | Tilmeldingstidspunkt<br>Søn. 17. nov. 2024 kl. 12:00:56 | Betal<br>18 - | lingsID              | Beløb<br>0,00 kr. |   |  |  |  |
|             | Dag                                                     | KI.           | Pris                 |                   |   |  |  |  |
|             | Onsdag 20.11.2024                                       | 08:00         | 0                    |                   |   |  |  |  |
|             | Onsdag 20.11.2024                                       | 09:00         | 0                    |                   |   |  |  |  |
|             | Onsdag 20.11.2024                                       | 10:00         | 0                    |                   |   |  |  |  |